1- Abra su navegador Google Chrome y haga clic en el botón de "**personalización**" y luego en "**Configuración**":

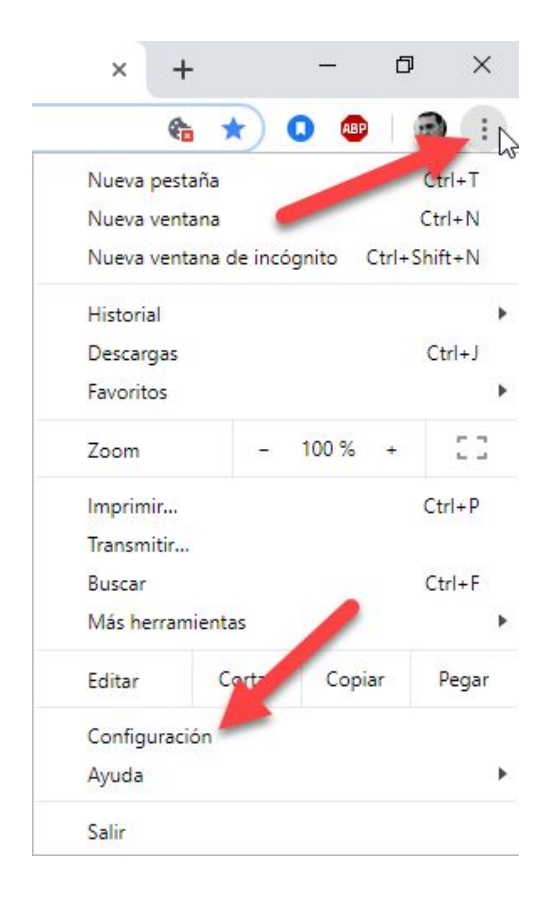

2- En el **buscador** superior escribir las palabras claves "**Eliminar datos**" e ingresar a la última opción filtrada "**Eliminar datos de navegación**":

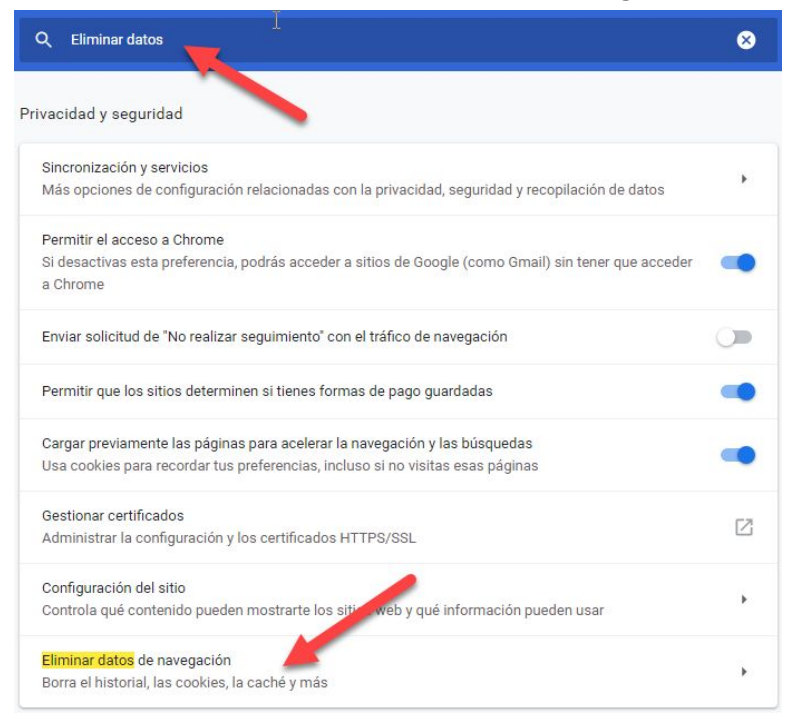

3- Seleccionar *solo* la opción "Cookies y otros datos del sitio" y luego clic sobre el botón Borrar datos :

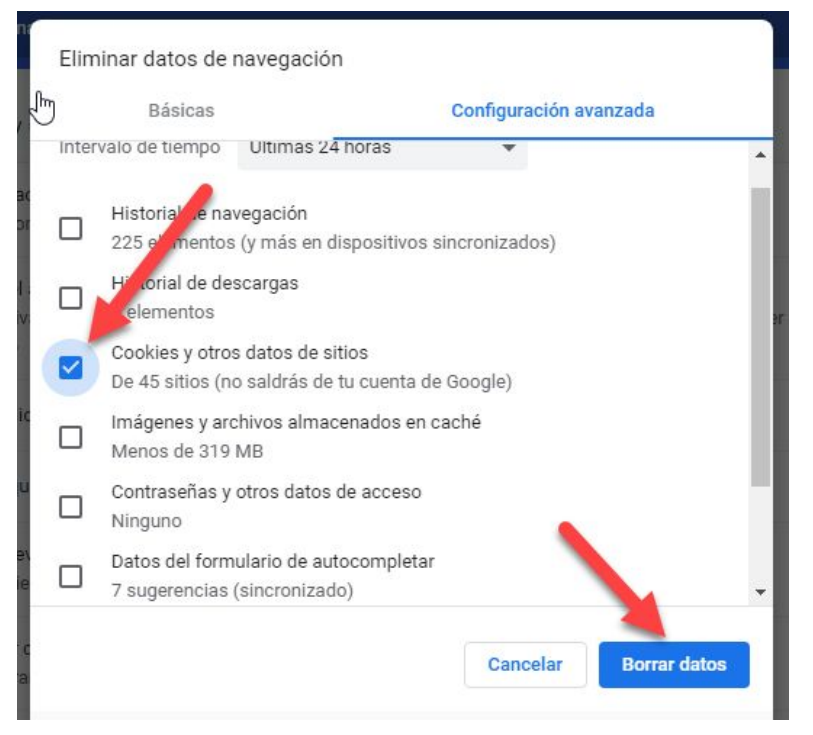

Con esto, usted, ya habrá eliminado las cookies almacenadas en su navegador Google Chrome.